## Transportlīdzekļu informācijas imports no CSDD

Lai atvieglotu automašīnu un piekabju tehniskās informācijas ievadīšanu Ozols TMS datubāzē, izmantojiet iespēju šo informāciju iegūt no e-CSDD.

1) Atveriet https://e.csdd.lv, ielogojieties savā e-csdd profilā. Nospiediet - "Skatīt vairāk"

| 500 e-CSDD                        |   | Reģistrācijas vai VI             | Reģistrācijas vai VIN numurs                       |     | SIA 📀 |
|-----------------------------------|---|----------------------------------|----------------------------------------------------|-----|-------|
| Mans e-CSDD                       | • |                                  |                                                    |     |       |
| Tehniskā apskate                  |   |                                  | Uznēmuma nosaukun                                  | ns  |       |
| Vadītāja kvalifikācija            | , | S                                | Administrët kontu                                  | 115 |       |
| Informācija par transportlīdzekli |   |                                  |                                                    |     |       |
| Darbības ar transportlīdzekļiem   |   |                                  |                                                    |     |       |
| CSDD eksämeni un kursi            | , |                                  | March 6 and 8 all an                               |     |       |
| Sodi, pārkāpumi un nodokļi        | , | Neapmaksāti sodi                 | Nav Informacijas <ul> <li>Skatīt vairāk</li> </ul> |     |       |
| Citi maksājumi                    | , |                                  |                                                    |     |       |
|                                   |   |                                  |                                                    |     |       |
|                                   |   | Reģistrētie<br>transportlīdzekļi | 30<br>transportlīdzekļi                            |     |       |
|                                   |   | 1                                | ► Skatît vairāk                                    |     |       |

2) Lai lejup lādētu transportlīdzekļu sarakstu, nospiediet "Fails.XLS"

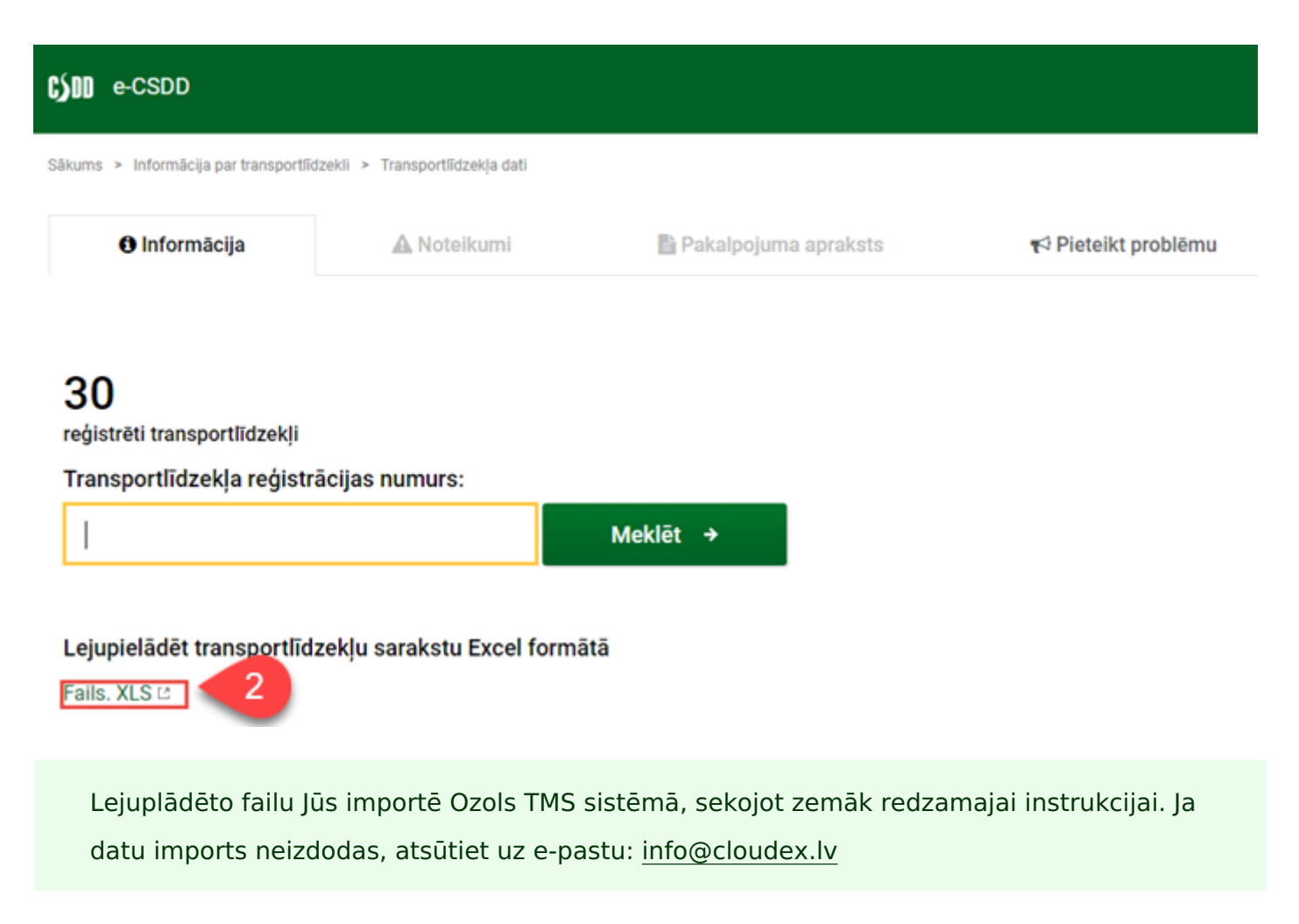

- 3) Atvariet OZOLS > Kravu p?rvad?jumi > R?ki > Datu imports
- 4) Veids izv?lieties > Maš?nas/Piekabes
- 5) Templete izv?lieties > Maš?nas un piekabes no CSDD Excel
- 6) Browse > izv?las no CSDD lejupl?d?to Excel failu
- 7) Sada?? Konfigur?cija iesp?jams preciz?t kolonn?s nor?d?t?s inform?cijas atbilst?bu.
- 8) Veic datu importu Ozols TMS sist?m?

|          | ſ                       |                |                                 |
|----------|-------------------------|----------------|---------------------------------|
| Pārļūk   | x z                     |                |                                 |
|          | Brīdinājumi             | 💑 Datu i       | imports 🗖 🔍 🔀                   |
| ···· 🗸   | Paziņojumi              |                |                                 |
| ÷        | Alga                    | V <u>e</u> ids | Mašinas/Piekabes                |
| ÷… 🚞     | Avansi                  | Template       | Mašinas un piekabes no CSDD xls |
| ÷… 🚞     | CRM (Partneri)          |                |                                 |
| ÷        | Datu apmaiņa ar banku   | File           | 6 Browse                        |
| ÷ 🚞      | Finanses                |                |                                 |
| ÷ī       | Kravu pārvadājumi       |                | 7 Konfigurācija 8 Import Cancel |
| ÷        | 🔲 Atskaites 🛛           |                |                                 |
| <b>.</b> | 📄 Dokumenti             |                |                                 |
| ÷        | 💿 Jauns                 |                |                                 |
| <b>.</b> | 🔅 Konfigurācija 🛛       |                |                                 |
| i 🖻 …    | 将 Bīki 📗                |                |                                 |
|          | 🗍 Čeku sasaiste ar ats  |                |                                 |
|          | 🔏 Darbs ar debitoriem   |                |                                 |
| 3        | 📂 😼 Datu imports        |                |                                 |
|          | 🔤 🛃 Ekspeditoru darba v |                |                                 |

Revision #14 Created Thu, Dec 30, 2021 12:53 PM by Janis Veldre Updated Wed, Oct 19, 2022 12:40 PM by Janis Veldre